## **Process to Validate Students in College Portal**

Step 1 : Open Website https://magadhuniversity.ac.in/

Step 2 : Click on to Admission/Examination Button.

Step 3 : Click on U.G. 2022-25 Tab and click on College Login Button

Step 4 : Enter College User ID and Password

| बिश्वविद्यालय, बोधगया<br>Magadh University, Bodh Gaya                                                                                                    |                                                                                                    |
|----------------------------------------------------------------------------------------------------|----------------------------------------------------------------------------------------------------|
| Vocational U.G. 2024-28 P.G. 2023-25 U.G. 2023-27 U.G. 2022-25 P.G. 2022-24 Ph.D. 2022-23<br>Note :-If you have faced any issue in website, please contact us on support@magadhonline.in or you can call us on *******<br>between 10:30 AM to 05:30 PM.<br>© College Login<br>(কেটবা বাটিন্)<br>© Instructions for colleges<br>কাইবাৰ্ট কি বিয় নিইয | <ul> <li>Notice (सूचना)</li> <li>आवेदको के लिए निर्देश</li> <li>भुगतान संबंधी शिकायत Click Here </li> <li>भुगतान संबंधी शिकायत Click Here </li> <li>The result is live. Now you can download marksheet of 2022-25 Part-1 session.</li> </ul> |

Step 5 : After Login click on UG Registration > Registration Register List. After this this screen will appear.

| आपुर्व सु निराम<br>जिल्ला<br>कु जिल्ला<br>सन्दर्भ दिव्वविद्यालय |        | मगध<br>Magac    | विइ<br>th । | aविद्यात<br>Univers | नय<br>ity,       | , बोधगया<br>, Bodh Ga | i<br>ya  |                       |        |   |                 |   |             |          |        |   |                      |
|-----------------------------------------------------------------|--------|-----------------|-------------|---------------------|------------------|-----------------------|----------|-----------------------|--------|---|-----------------|---|-------------|----------|--------|---|----------------------|
| Dashboar                                                        | rd     | UG Registratior | י ד ו       | Admission Part      | -II <del>*</del> |                       |          |                       |        |   |                 |   |             |          |        |   |                      |
| Form No                                                         | o.     | Registration R  | egiste      | er List             | Reg              | . No.                 |          |                       | Degree | e |                 |   | Subject Typ | e<br>Ine |        |   |                      |
| Subject                                                         | ct Oi  | ne              |             |                     | Date             | e From<br>d-mm-yyyy   | •        | Date To<br>dd-mm-yyyy |        | C | <b>2</b> Search |   |             |          |        |   |                      |
| Show 1                                                          | 10     | ✓ entries       |             |                     |                  |                       |          |                       |        |   |                 |   | Si          | earch:   |        |   |                      |
| Sr.<br>No.                                                      | ÷      | Form No.        | ÷           | Reg. No.            | 4                | Candidate / Fat       | her's Na | me                    | Degree | ÷ | Subject's Name  | ÷ | Date        | ¢        | Status | ÷ | ÷                    |
|                                                                 |        |                 |             | :                   |                  |                       |          |                       |        |   |                 |   |             |          |        |   | <b>→]</b><br>PART-II |
|                                                                 |        |                 |             | :                   |                  |                       |          |                       |        |   |                 |   | •           |          |        |   | <b>→]</b><br>PART-II |
|                                                                 | collow |                 |             | :                   |                  |                       |          |                       |        |   |                 |   |             |          |        |   | <b>-)</b>            |

Step 6 : Click on the <u>**RED Button PART – II**</u>. After this this screen will appear.

| मगध विश्वविस<br>Magadh Unive          | द्यालय, बोधगया<br>ersity, Bodh Gaya |                 |  |
|---------------------------------------|-------------------------------------|-----------------|--|
| Dashboard UG Registration - Admission | n Part-II 🝷                         |                 |  |
| Promote to U.G (Under (               | Graduate) Part - II                 |                 |  |
| Reg. No.                              | Student Name                        | Date Of Birth * |  |
| Username :                            | Password :                          |                 |  |
| Mobile No. *                          | E-mail Id *                         | Category *      |  |
| Degree :                              | Honours :                           | RBHN :          |  |
| Subsidiary 1 :                        | Subsidiary 2 :                      |                 |  |
|                                       | 🗃 Submit                            |                 |  |

Step 7 : Here you will find every details of the Students such as Registration Number, Student Name, Date of Birth, and etc. **The college must update Student's Mobile Number and Email ID and Category.** And then click on SUBMIT button.

## **NOTE:** The User ID and Password of the Student will be sent on their <u>Registered Mobile Number. So colleges are requested to update the</u> <u>Student Mobile Number and Email ID carefully.</u>

Step 8 : As soon as the college transfer any students in Part – II of Session 2022-25. The Student will shown in Admission Part – II > Admitted List.

| iboard UG Regist | ation - Admission Pa                      | art-II 👻     |               |              |            |             |              |         |            |                 |           |     |
|------------------|-------------------------------------------|--------------|---------------|--------------|------------|-------------|--------------|---------|------------|-----------------|-----------|-----|
|                  | Admitted Lis                              | st           |               |              |            |             |              |         |            |                 |           |     |
| g. No.           |                                           | NODIC NO.    |               |              | Degree     |             |              | Subject | Туре       |                 |           |     |
|                  |                                           |              |               |              | Select On  | e           |              | Sele    | ct One     |                 |           |     |
| ıbject           |                                           | Date From    | [             | Date To      |            |             |              |         |            |                 |           |     |
| - Select One     |                                           | dd mm iaaai  | -             | dd mm yaaay  | -          | O Searc     | h            |         |            |                 |           |     |
| CSV D Excel      | PDF ƏPrint                                | du-him-yyyy  |               | du-mm-yyyy   |            |             |              |         |            |                 |           |     |
| CSV DExcel       | 2 PDF 🖶 Print                             | duniniyyyy   |               | аантнуууу    |            |             |              |         | Sear       | ch:             |           |     |
| CSV DExcel       | 2 PDF ⊖ Print<br>ge<br>Registration No. ‡ | Student Name | Date Of Birth | Father's Nar | ne 🗘 Mothe | er's Name 💠 | Mobile No. ≑ | E-mail  | Sear       | ch: Degree 🛊    | Honours ‡ | RBH |
| ICSV DExcel      | 2 PDF Print<br>ge<br>Registration No. 2   | Student Name | Date Of Birth | Father's Nar | ne 🗧 Mothe | er's Name 🛊 | Mobile No. 🗍 | E-mail  | Sear       | ch:<br>Degree 🕴 | Honours + | RBH |
| CSV DExcel       | 2 PDF Print ge Registration No. 4         | Student Name | Date Of Birth | Father's Nar | ne 🛊 Mothe | er's Name 🔶 | Mobile No. 4 | E-mail  | Searc<br>¢ | Degree 🗍        | Honours 🛊 | RBH |

Step 9 : After this the Student can fill the Examination form for Part – II, Session 2022-25 through their USER ID and Password which will be to the Registered Mobile Number of the Student.

## Thank You